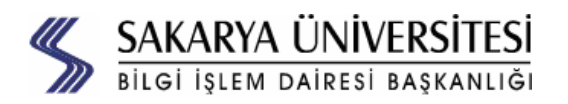

# 7912 Model IP Telefonu Kullanım Kılavuzu

#### **İÇİNDEKİLER:** 7912 Model IP To

| 1. Bağlantı Şeması                                                    | 1 |
|-----------------------------------------------------------------------|---|
| 2. Telefon Tuş Takımı Açıklamaları                                    | 2 |
| 3. Arama Yapmak                                                       | 3 |
| 4. Çağrı Karşılamak                                                   | 3 |
| 5. Çağrı Sonlandırmak                                                 | 3 |
| 6. Çağrı Transferi Yapmak                                             | 3 |
| 7. Çağrı Yönlendirmek                                                 | 3 |
| 8. Çağrı Çekmek                                                       | 3 |
| 9. Çağrı Bekletme - HOLD ve RESUME Tuşlarının Kullanımı               | 3 |
| 10. Konferans Görüşmesi Yapmak                                        | 4 |
| 11. Kullanıcı Opsiyonları WEB Sayfasına erişim.                       | 4 |
| 12. Telefon Özellikleri ve Ayarlarının WEB Sayfasından Değiştirilmesi | 4 |
| 13. Servislerin Yapılandırması                                        | 5 |
| 14. Kişisel Adres Defterinin Kullanımı                                | 5 |
| 15. Dahili Hat Mobilitesi (EXTENSION MOBILITY)                        | 5 |
| 16. Sorun Durumunda Yapılacaklar                                      | 5 |
| 17. Çağrı PARK İşlemi                                                 | 6 |

## 1. Bağlantı Şeması

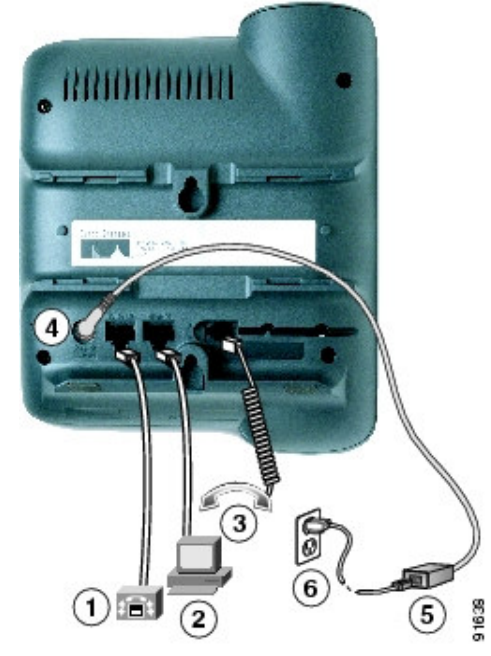

| 1 | Ağ Bağlantı portu (10/100 SW) |
|---|-------------------------------|
| 2 | Switch Portu (10/100 PC)      |
| 3 | Ahize bağlantısı              |
| 4 | DC Adaptor portu (DC48V)      |
| 5 | Güç Kaynağı                   |
| 6 | Güç Kablosu                   |
|   |                               |

# 2. Telefon Tuş Takımı Açıklamaları

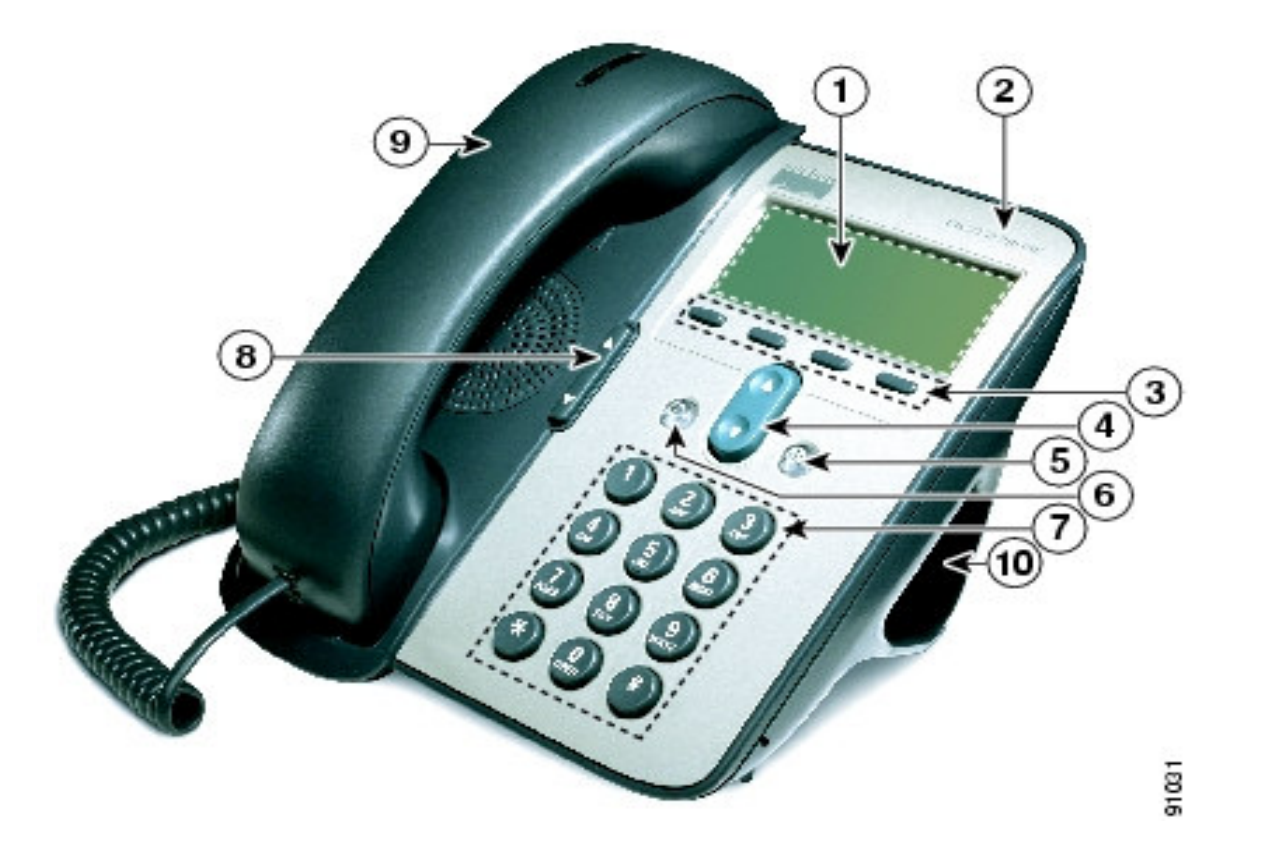

| 1  | Telefon Ekranı            | Saat, tarih, telefon numaranız, arayan numara, arama durumu gibi<br>özellikleri gösterir.                                                                         |
|----|---------------------------|----------------------------------------------------------------------------------------------------|
| 2  | Cisco IP Telefonun Serisi | IP Telefon Model numarasını gösterir.                                                                                                    |
| 3  | Çok Amaçlı Düğmeler       | Menüye göre değişen ve ne anlama geldiği üzerinde yazan düğmelerdir.                                                                                              |
| 4  | İlerleme Düğmesi          | Menü içerisinde seçenekler arasında aşağı yukarı gidilmesini sağlar.                                                                                              |
| 5  | Menu Düğmesi 💮            | Telefon ayarları ve servisleri için menü girişidir.                                                                                                    |
| 6  | Bekletme Düğmesi 🛛 🔘      | Konuşmayı bekletmek için ve beklemekte olan konuşmayı tekrar almak<br>için kullanılır. Bir telefon ile konuşurken başka bir telefon geldiğinde<br>kullanılabilir. |
| 7  | Tuş takımı                | Geleneksel telefonlardaki tuş takımı ile aynıdır.                                                                                                    |
| 8  | SES Düğmesi               | Sesi alçaltıp yükseltmeye yarar. Aynı zamanda zil sesini de ayarlar.                                                                                              |
| 9  | Ahize                     | Geleneksel telefon ahizesi gibidir. Telefon çaldığında üzerindeki ışık yanıp söner.                                                                               |
| 10 | Ayaklık                   | Telefonun masanın üzerinde düzgün durmasını sağlar.                                                                                                    |

#### 3. Arama Yapmak

| Yapılmak İstenen                                | Yöntem                                                                                                    |
|-------------------------------------------------|----------------------------------------------------------------------------------------------------|
| Arama Yapmak                                    | Ahizeyi Kaldırın ve numarayı çevirin.                                                                                                    |
| Çevir sesi almadan arama<br>yapmak              | <ul> <li>Aranacak numarayı şu yöntemlerle seçebilirsiniz:</li> <li>Tuş takımını kullanarak numarayı yazın.</li> <li>İlerleme düğmesine basarak hızlı arama kayıtlarını kullanabilirsiniz.</li> <li>Aramayı gerçekleştirmek için</li> <li>Ahizeyi kaldırın</li> <li>Dial düğmesine basın.</li> </ul> |
| Çevir Sesi alarak arama<br>yapmak               | NewCall düğmesine basın ve numarayı yazın.                                                                                                    |
| Tekrar Arama Yapmak                             | Redial düğmesine basın.                                                                                                    |
| Hızlı Arama Yapmak                              | Aşağıdakilerden birini yapınız:<br>•İlerleme düğmesine basarak hızlı arama numara listenizden birini seçiniz ve <b>Dial</b><br>tuşuna basınız.<br>•Hızlı numara indeks numarasını yazınız ve <b>AbbrDial</b> düğmesine basınız.                                                                     |
| Menü' den arama yapmak                          | Menu düğmesine basın ve Directories > Missed Calls, Received Calls, Placed Calls, Speed Dial, veya Directory Services seçeneklerinden birinden numarayı seçin .                                                                                                    |
| Bir arama aktiften başka bir<br>numarayı aramak | Hold düğmesine basın. Yeni numarayı yazın. Önceki konuşmaya geçmek için tekrar Hold düğmesine basın.                                                                                                    |

#### 4. Cağrı Karsılamak

| Birisiyle konuşurken başka | Answer tuşuna basın. Böylece yeni aramayı karşılayıp mevcut aramayı direkt olarak |
|----------------------------|-----------------------------------------------------------------------------------|
| biri ararsa                | beklemeye almış olursunuz.                                                        |

**5. Çağrı Sonlandırmak** Ahizeyi yerine koyunuz ya da **EndCall** tuşuna basınız.

#### 6. Cağrı Transferi Yapmak

| Arayanı transfer etmek için duyduğunuzda ahizevi kaldırıp tekrar <b>Trnsfer</b> tuşuna başın. | Arayanı transfer etmek için | <b>Trnsfer</b> düğmesine basın ve yönlendireceğiniz numarayı yazın. Çalma sesini duyduğunuzda ahizeyi kaldırıp tekrar <b>Trnsfer</b> tuşuna başın. |
|-----------------------------------------------------------------------------------------------|-----------------------------|----------------------------------------------------------------------------------------------------|
|-----------------------------------------------------------------------------------------------|-----------------------------|----------------------------------------------------------------------------------------------------|

## 7. Cağrı Yönlendirmek

| Yönlendirmeyi aktif hale<br>getirmek için                 | more > CFwdALL tuşlarına basın ve hedef numarayı girin.                                                                           |
|-----------------------------------------------------------|----------------------------------------------------------------------------------------------------|
| Yönlendirmeyi iptal etmek<br>için                         | more > CFwdALL tuşlarına basın.                                                                                                   |
| Yönlendirmeyi<br>Bilgisayarınızdan yapmak<br>için         | Kullanıcı opsiyonları WEB sayfasına giriş yapınız. Burada ana menüden Forward all calls to a different number seçeneğini seçiniz. |
| Çağrı Yönlendirmenin aktif<br>olduğunu kontrol etmek için | Yönlendirme başarılı olduğunda hattın yanında ekranda animasyonlu ok çıkar ve altta yönlendirilen numara yazar.                   |

## 8. Çağrı Çekmek

| Aynı grup içerisindeki<br>telefonlardan birine gelen<br>çağrıyı kendi telefonunuzdan<br>karşılamak için | <b>more &gt; PickUp</b> . tuşlarına basınız. Telefonunuz çalmaya başlayacaktır. A <b>nswer</b><br>tuşuna basınız. |
|----------------------------------------------------------------------------------------------------|----------------------------------------------------------------------------------------------------|
| Kendi telefon grubunuz                                                                                  | more > GPickUp. tuşlarına basınız. Sistem yöneticiniz tarafından verilmiş olan                                    |
| dışındaki bir telefonu                                                                                  | pickup numarasını giriniz. Telefonunuz çalmaya başlayacaktır. <b>Answer</b> . tuşuna                              |
| çekmek için                                                                                             | basın.                                                                                                    |

## 9. Çağrı Bekletme - HOLD ve RESUME Tuşlarının Kullanımı

| Mevcut bir çağrıyı<br>beklemeye almak için | Beklemeye almak istediğiniz çağrıyı seçiniz ve <b>Hold</b> . düğmesine basınız. <b>Hold</b><br>düğmesi kırmızı renge dönecektir ve arayan numara bilgisi telefon LCD ekranında<br>yanıp sönecektir. |
|--------------------------------------------|----------------------------------------------------------------------------------------------------|
| Beklemeden çıkarmak için                   | Beklemeden çıkaracağınız numarayı seçiniz ve <b>Resume</b> . tuşuna basınız. <b>Hold</b><br>düğme ışığı kapanacaktır.                                                                               |

#### **10.** Konferans Görüşmesi Yapmak

| Arayanları Konferansa dahil<br>etmek.                   | Gelen aramayı cevapladıktan sonra, 2 defa <b>more</b> tuşuna bastıktan sonra, <b>Select</b><br>düğmesine basın. Bu işlemi konferansa dahil edeceğiniz her gelen arama için yapın.<br>Daha sonra <b>more</b> tuşuna 2 defa bastıktan sonra, <b>Join</b> tuşlarına basın. Seçilmiş<br>numaralar konferans görüşmesine dahil olacaktır. |
|---------------------------------------------------------|----------------------------------------------------------------------------------------------------|
| Kişileri arayarak konferans<br>görüşmesine dahil etmek. | Bir konuşmanın içerisindeyken <b>more</b> ve daha sonra <b>Confrn</b> tuşuna basıp konferans görüşmesine dahil edeceğiniz kişinin numarasını girin. Karşı taraf cevapladığında tekrar <b>Confrn</b> tuşuna basın. Bu prosedürü konferansa dahil etmek istediğiniz diğer kişiler için de kullanın.                                    |
| Konferansa katılmak                                     | Telefon çaldığında cevaplayınız. Konferansa katılmak için özel bir işlem yapmanıza gerek yok.                                                                                                    |
| Konferansa katılanların<br>listesini görmek             | Aktif bir konferans görüşmesinin içerisindeyken önce <b>more</b> daha sonra <b>ConfList</b><br>tuşuna basın. Konferansa katılma sırasına göre numaralar listelenecektir.                                                                                                    |
| Konferansı kimin başlattığını<br>görmek için            | Konferans listesi içerisinde iken, konferansı başlatan numaranın yanında * bulunur.                                                                                                    |
| Konferanstan çıkarmak                                   | Konferansı siz başlattıysanız numarayı konferanstan çıkarmak için <b>Remove</b> tuşuna basınız.                                                                                                    |
| Konferansı bitirmek                                     | Ahizeyi yerine koyun ya da <b>EndCall</b> tuşuna basın.                                                                                                    |

#### 11. Kullanıcı Opsiyonları WEB Sayfasına erişim.

#### Prosedür

Adım 1 Sistem Yöneticisi tarafından size verilen kullanıcı adı, şifre ve http adresini not alın.

Kullanıcı Opsiyonları http adresi http://ccm1.sakarya.edu.tr/ccmuser/logon.asp Kullanıcı Adı: <adınız> , Şifre: <12345>

Adım 2 Bir WEB Browser açıp http adresini girin ve kullanıcı adı ve şifrenizi kullanarak giriş yapınız.

Adım 3 Genel menüden telefon tipini seçiniz.

#### 12. Telefon Özellikleri ve Ayarlarının WEB Sayfasından Değiştirilmesi

| Kullanıcı Opsiyonları WEB<br>Sayfasının dilini değiştirmek<br>için | Menu > Change the Locale linklerine basınız ve WEB sayfası ve telefonunuz için yeni<br>dili seçiniz.                                                                                                    |
|--------------------------------------------------------------------|----------------------------------------------------------------------------------------------------|
| Çağrılarınızı başka bir telefona                                   | Menu > Forward all calls seçeneğini seçtikten sonra Kutuyu işaretleyiniz. Daha                                                                                                    |
| yönlendirmek için                                                  | sonra yönlendireceğiniz telefonun numarasını giriniz.                                                                                                    |
| Yönlendirmeyi iptal etmek için                                     | Menu > Forward all calls seçeneğini seçtikten sonra kutuya tıklayarak işareti yok ediniz.                                                                                                    |
| Hızlı Arama Tuşları (Speed<br>Dial) nın ayarı                      | <b>Menu</b> > <b>Add/Update Speed Dials</b> seçeneklerini seçtikten sonra her bir hızlı tuş için<br>isim ve numara giriniz. Hızlı tuşları hatlar ve servisler için kullanmıyorsanız bu işlemi<br>gerçekleştirebilirsiniz. |

|                                             | Programlanabilir butonlara servis linki ekleyebilirsiniz. Bu servisler kullanıma sunulduğunda , hava durumu, finans bilgileri gibi servisleri içerebilir. Bu bilgileri Sistem |
|---------------------------------------------|----------------------------------------------------------------------------------------------------|
| Programlanabilir Butona Servis              | Yöneticinizden alabilirsiniz. Servislerin aktif olduğunu öğrendikten sonra                                                                                                    |
| Eklemek için                                | Menu > Add/Update Your Service URL Buttons.                                                                                                    |
|                                             | Seçeneğini seçiniz. Eklemek istediğiniz servisi " <b>Select a service</b> " seçeneğinden seçiniz.                                                                             |
|                                             | Update. tuşuna basınız.                                                                                                    |
| Zil tipinin değiştirilmesi                  | Menu > Change the Ring Settings for your phone seciniz.                                                                                                    |
| Kısaltılmış arama indeksi<br>yaratmak için  | Menu > Add/Update Speed Dials. seçiniz.                                                                                                    |
|                                             | "Speed Dial Settings not associated with a button" altında numarayı ve ismi giriniz.                                                                                          |
|                                             | Update tuşuna basınız.                                                                                                    |
| PIN numarasının değiştirilmesi              | Menu > Change your PIN. seçiniz. PIN kodu numara mobilite ve servislere giriş için                                                                                            |
|                                             | gerekecektir                                                                                                    |
| Sifra doğistirilməsi                        | Menu > Change your Password. seçiniz. Bu şifre Kullanıcı opsiyonları WEB sayfasında                                                                                           |
| Şiire degiştiriimesi                        | kullandığınız şifredir.                                                                                                    |
| Kişisel adres defterinizin<br>oluşturulması | Menu > Configure yourAddress Book seçiniz.                                                                                                    |

#### 13. Servislerin Yapılandırması

| Servislere Abone olmak için                 | Ekrandan Main Menu > Configure your Cisco IP Phone Services. seçiniz.                    |
|---------------------------------------------|------------------------------------------------------------------------------------------|
|                                             | "Available Services" altından bir servis seçiniz ve Continue. linkine basınız. İstenirse |
|                                             | PIN kodunu giriniz ve <b>Subscribe</b> . linkine tıklayınız.                             |
| Servis aboneliği değişimi ve<br>iptali için | Ekrandan Main Menu > Configure your Cisco IP Phone Services. seçiniz. "Your              |
|                                             | Subscribed Services" altından gerekli değişiklikleri yapınız. Update veya                |
|                                             | Unsubscribe. linklerine tıklayınız.                                                      |
| Telefonunuzdaki bir servise<br>erişim       | Kullanımdaki servisleri görmek için Services butonuna basınız veya WEB sayfasından       |
|                                             | Menu > Services seçiniz. Eğer programlanabilir butonlardan birine bir servis             |
|                                             | atamışsanız bu butondan da erişebilirsiniz.                                              |

#### 14. Kişisel Adres Defterinin Kullanımı

| Kişisel Adres Defteri Servisine<br>Abonelik için  | Main Menu > Configure your Cisco IP Phone Services. seçiniz. "Available<br>Services" altından Personal Address Book seçiniz. Continue, ve Subscribe.<br>linklerine basınız.                                                         |
|---------------------------------------------------|----------------------------------------------------------------------------------------------------|
| Yeni bir kaydın oluşturulması.                    | Menu > Configure your Cisco Personal Address Book seçeneğini seçiniz. Manuel                                                                                                    |
|                                                   | olarak giriş yapmak için Add a New Entry. seçeneğini seçiniz                                                                                                    |
| WEB sayfasındaki bir kaydı<br>değiştirmek için    | Web <b>Menu</b> > <b>Configure your Cisco Personal Address Book</b> . linkini seçiniz<br><b>Find</b> .tuşunu kullanarak ismin tümünü ya da bir parçasını giriniz. Değişiklikleri yaptıktan<br>sonra <b>Update</b> . tuşuna basınız. |
| Telefonunuzdaki bir kaydı<br>değiştirmek için     | Services > My Address Book seçiniz. İsmin tümünü ya da bir parçasını yazınız<br>Submit tuşuna basınız. Edit softkey seçeneği ile gerekli değişiklikleri yapınız. Submit<br>ve OK basınız.                                           |
| Telefonunuzdaki bir kayıttan<br>arama yapmak için | Services > My Address Book seçiniz. Arayacağınız numarayı seçtikten sonra Dial softkey tuşuna basınız.                                                                                                    |

#### 15. Dahili Hat Mobilitesi (EXTENSION MOBILITY)

Başka bir ip telefonu geçici olarak kendi telefonunuz gibi kullanabilirsiniz. Bu işlem için **login** olmanız gerekmektedir. Login olduktan sonra dahili hatlarınız, servisler, hızlı arama tuşları gibi telefon özellikleriniz aynen kopyalanır. Bu servis için abone olmanız gerekmemektedir. Sistem yöneticiniz tarafından aktive edilecektir. Sizin için dahili hat mobilitesinin aktif edilip edilmediğini sistem yöneticinizden öğrenebilirsiniz.

Dahili hat mobilitesi için **SERVICES** menüsünden **EM Login** seçeneğiniz seçiniz ve sistem yöneticiniz tarafından size verilen Kullanıcı adı ve PIN numaranızı giriniz. Mobiliteyi iptal etmek için aynı menüden **EM Logout** seçeneğini seçiniz.

PIN kodunuzu değiştirmek için MENU' den Change Your PIN seçeneğiniz seçiniz.

Kullanıcı opsiyonları WEB sayfasından mobilite profilinizi değiştirebilirsiniz. Bunu için Kullanıcı adı ve şifrenizi giriniz ve **Extension Mobility Profile** seçiniz. Bu sayfada profil özellikleriniz girebilirsiniz. Örnek olarak hızlı arama buton tanımlamalarını bu sayfada girebilirsiniz.

IP Telefonda bu profilleri uygulamak için Extension Mobility Servisine login olmanız gerekmektedir. Eğer Login esnasında WEB sayfasından profil değişikliği yaptıysanız, değişiklikleri görmek için önce logout sonra login yapmanız gerekecektir.

#### 16. Sorun Durumunda Yapılacaklar.

Bir sorunla karşılaştığınızda sistem yöneticiniz sizden bazı işlemler yapmanızı isteyebilir. Bu gibi durumlarda yararlı olabilecek bilgiler şunlardır:

| Ağ yapılandırma<br>verilerine erişim | Menü düğmesine basın. Settings > Network Configuration maddesini seçin.<br>Sizden istenen tüm ağ yapılandırma bilgilerini okları kullanarak görebilirsiniz. Bu<br>menüden çıkmak içib Cancel'e basın.                                                                                       |
|--------------------------------------|----------------------------------------------------------------------------------------------------|
| Durum verisine erişim                | <ul> <li>Menü düğmesine basın. Settings &gt; Status maddesini seçin. Aşağıdaki bilgilere göre uygun seçeneği kullanın:</li> <li>Durum mesajı için: Status Messages</li> <li>Ağ İstatistikleri için: Networs Statistics</li> <li>Telefonun yazılım sürümü için: Firmware Versions</li> </ul> |
| Telefon model bilgisine<br>erişim    | <b>Menü</b> düğmesine basın. <b>Settings &gt; Model Information</b> maddesini seçin. Okları kullanarak telefonla ilgili tüm model bilgilerine erişebilirsiniz.                                                                                                    |

**17. Çağrı PARK İşlemi** Telefonda görüşüyorken mevcut görüşmeyi saklayıp başka bir telefondan aynı görüşmeye devam edebilirsiniz. Bunun için görüşme esnasında PARK düğmesine basınız. PARK düğmesini görmek için MORE tuşuna basmanız gerekecektir. Ekranda verilecek Çağrı Park numarasını not ediniz. Herhangi bir telefondan bu Park numarasını giriniz. Görüşmeye kaldığınız yerden devam edebilirsiniz. Park numarasını girmek için limitli bir zaman tanımlanmıştır. Sistem yöneticinizden bu limiti öğrenebilirsiniz.